# 4. MEDLEM ÄNDRA UPPGIFTER

Öppna din klubbs lista över medlemmar och öppna medlemmens sida.

Ska du ändra adress eller telefonuppgifter på medlemmen öppnar du fliken Kontaktuppgifter.

## När du ändrar adress tänk på följande: (För att det ska bli enhetligt i matrikeln.)

Skriv postnumret XXX XX

Skriv Orten med versal bara på första bokstaven, resten med gemena bokstäver Se till att det står rätt land i Landsfältet. (vi har både Sverige och Åland)

#### Spara

| ♥ Redigera adress    | ×     |
|----------------------|-------|
| Adress               |       |
| Lyckogatan 25        |       |
| Postnummer<br>111 11 |       |
| Ort<br>Gränna        |       |
| Land<br>Sverige      | ~     |
|                      | Spara |

När du ändrar telefonnummer/mobilnummer tänk på följande: (För att det ska bli enhetligt i matrikeln.)

Skriv in Landsnumret. Går bra med +46 för Sverige

Skriv in Riktnummer, för mobil 073 eller motsvarande kan vara fyra siffor ibland. Skriv in själva numret utan mellanrum! Systemet rättar upp det så att det blir snyggt.

#### Spara

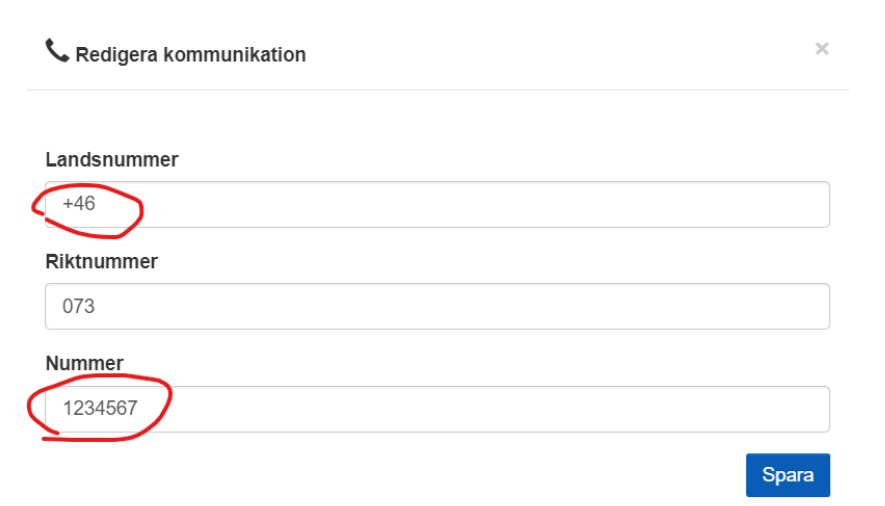

## När du ändrar mailadress och/eller lösenord tänk på följande:

Du hittar detta under Administrera och Redigera inloggning. Systemet kommer alltid försöka tipsa dig om att använda dina egna uppgifter, men ignorera detta och fyll i dem du ska.

Bock i rutan Byt lösenord öppnar fältet för Nytt lösenord, ändra till det nya och ignorera att systemet föreslår ditt egna.

Spara

| Medlem    | Kontaktuppgifter   | Behörigheter | Funktioner | Utmärkelser | Administrera |     |     |
|-----------|--------------------|--------------|------------|-------------|--------------|-----|-----|
| 🕑 Red     | ligera information |              |            |             |              |     | •   |
| 🖪 Byt     | bild               |              |            |             |              |     | •   |
| ♥ Ny a    | adress             |              |            |             |              |     | •   |
| 📞 Ny I    | kontaktuppgift     |              |            |             |              |     | •   |
| C Red     | ligera inloggning  |              |            |             |              |     |     |
| Använda   | rnamn/e-postadress | 3            |            |             |              |     |     |
| mitt.nar  | nn@gmail.com       |              |            |             |              |     |     |
| Byt löser | nord?              |              |            |             |              |     |     |
| Nytt löse | nord               |              |            |             |              |     |     |
| •••••     |                    |              |            |             |              |     |     |
| Aktiv 🗹   |                    |              |            |             |              |     |     |
|           |                    |              |            |             |              | Spa | ara |

Har du gjort detta för en medlem så glöm inte meddela henne att det är gjort och meddela henne ev nytt lösenord.

| Vedlem  | Kontaktuppgifter  | Behörigheter | Funktioner | Utmärkelser | Administrera |  |
|---------|-------------------|--------------|------------|-------------|--------------|--|
| 🖸 Red   | igera information |              |            |             |              |  |
| 💌 Byt I | bild              |              |            |             |              |  |
| ♥ Ny a  | adress            |              |            |             |              |  |
| 💊 Ny k  | contaktuppgift    |              |            |             |              |  |
| 🕑 Red   | igera inloggning  |              |            |             |              |  |
| 🌣 Ny f  | unktion           |              |            |             |              |  |
| 🖈 Ny ι  | ıtmärkelse        |              |            |             |              |  |
| 🗙 Ta b  | ort medlem        |              |            |             |              |  |

Under Administrera finns flikar för Ny adress och Ny kontaktuppgift, dessa ska **inte användas** när man enbart ska göra än ändring av uppgifterna.